1. Hacer clic en "He olvidado mi contraseña"

| Ţ           | AND JUD/C/14                                 | ٥                | Ψ.    | 8            | 1ayo 27 2020<br>G Seleccionar Idioi | ma   🔻   | ٩                   | Libertad y Orden<br>República de Colombia |  |
|-------------|----------------------------------------------|------------------|-------|--------------|-------------------------------------|----------|---------------------|-------------------------------------------|--|
| INICIO      | SOBRE LA RAMA                                | CARRERA JUDICIAL |       | PUBLICACIONE | S CONTR                             | ATACIÓN  | ATENCIÓN AL USUARIO | MEDIDAS COVID19                           |  |
| Sele<br>nav | eccione su perfil de<br>egacion              | <u></u>          | Ciuda | danos        |                                     | Abogados |                     | Servidores<br>Judiciales                  |  |
| Lo          | gin                                          |                  |       |              |                                     |          |                     | Volver a la página índice                 |  |
| Direc       | <b>ción de correo</b><br>net@cendoj.ramajudi |                  |       |              |                                     |          |                     |                                           |  |
| Contr       | raseña                                       |                  |       |              |                                     |          |                     |                                           |  |
| Re          | cuérdame                                     |                  |       |              |                                     |          |                     |                                           |  |
| Ad          | cceder                                       |                  |       |              |                                     |          |                     |                                           |  |
| <u> </u>    | He olvidado mi contraseña                    |                  |       |              |                                     |          |                     |                                           |  |

2. Diligenciar la dirección de correo con la que ingresa al portal y el texto de verificación:

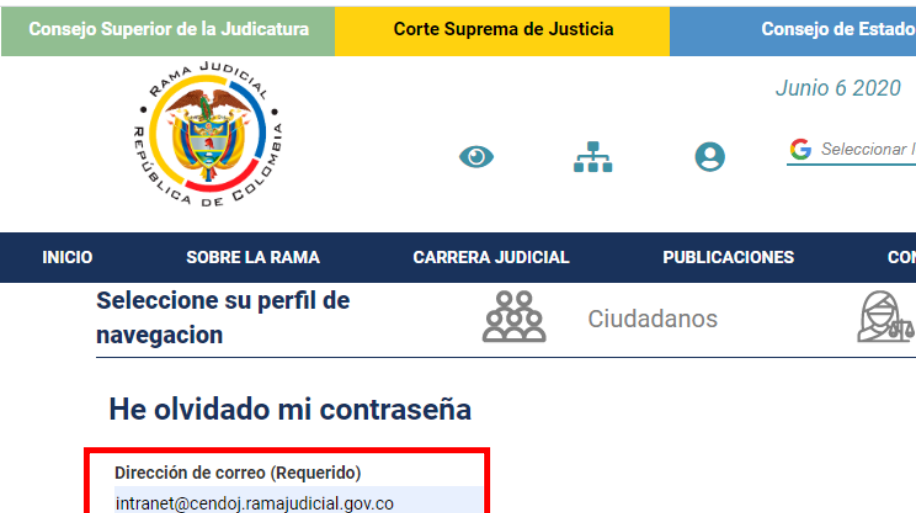

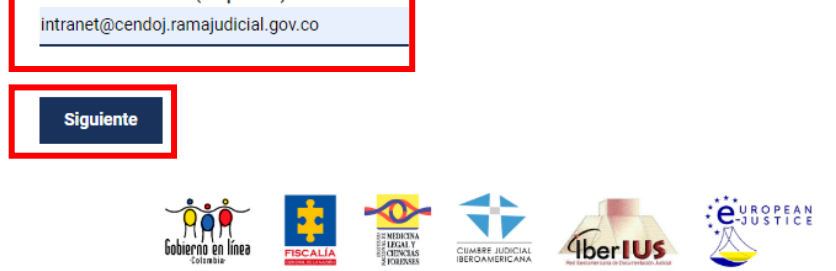

3. Digitar la pregunta se seguridad digitada la primera vez que ingreso con el usuario y Clic en "Enviar contraseña provisional":

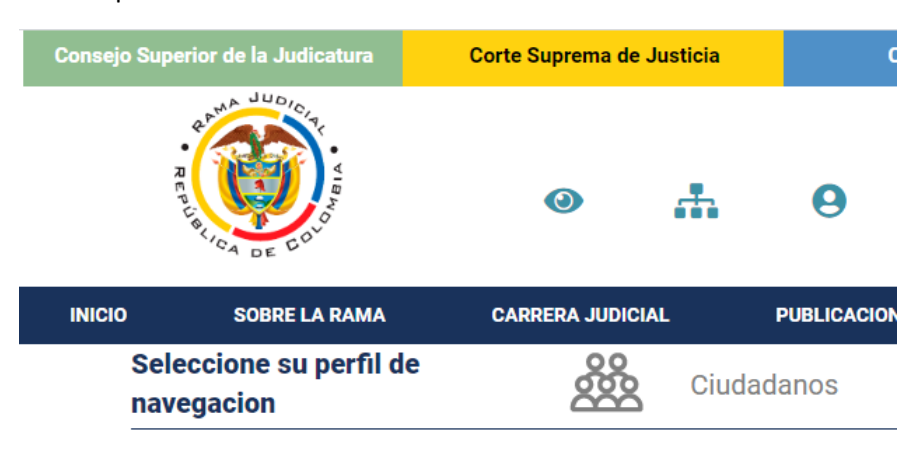

## He olvidado mi contraseña

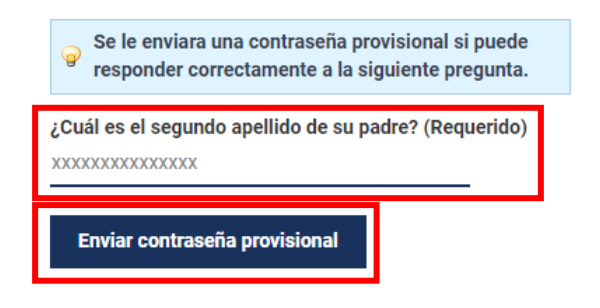

4. Si la respuesta es correcta aparecerá el siguiente mensaje:

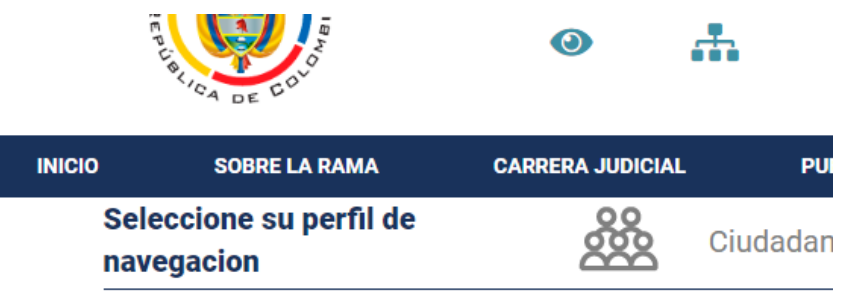

## He olvidado mi contraseña

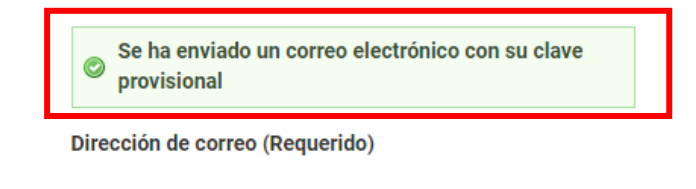

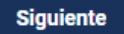

5. Al correo electrónico llega un mensaje con la nueva contraseña:

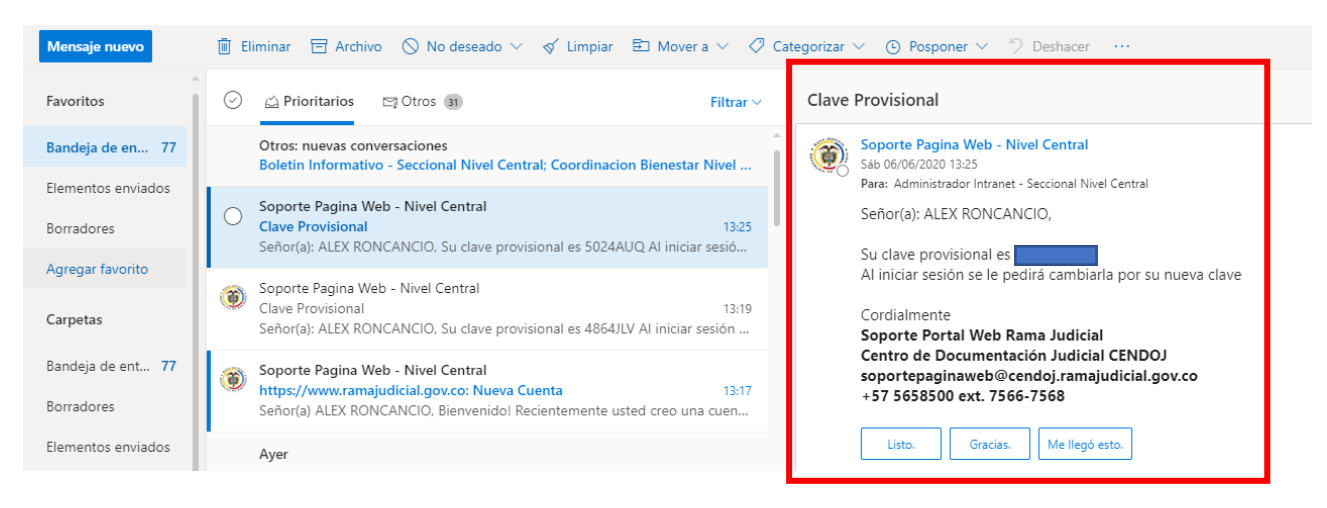

6. Ingresar a <u>www.ramajudicial.gov.co</u>, hacer clic en el botón para registrarse e ingresar la contraseña enviada al correo, clic en ACCEDER:

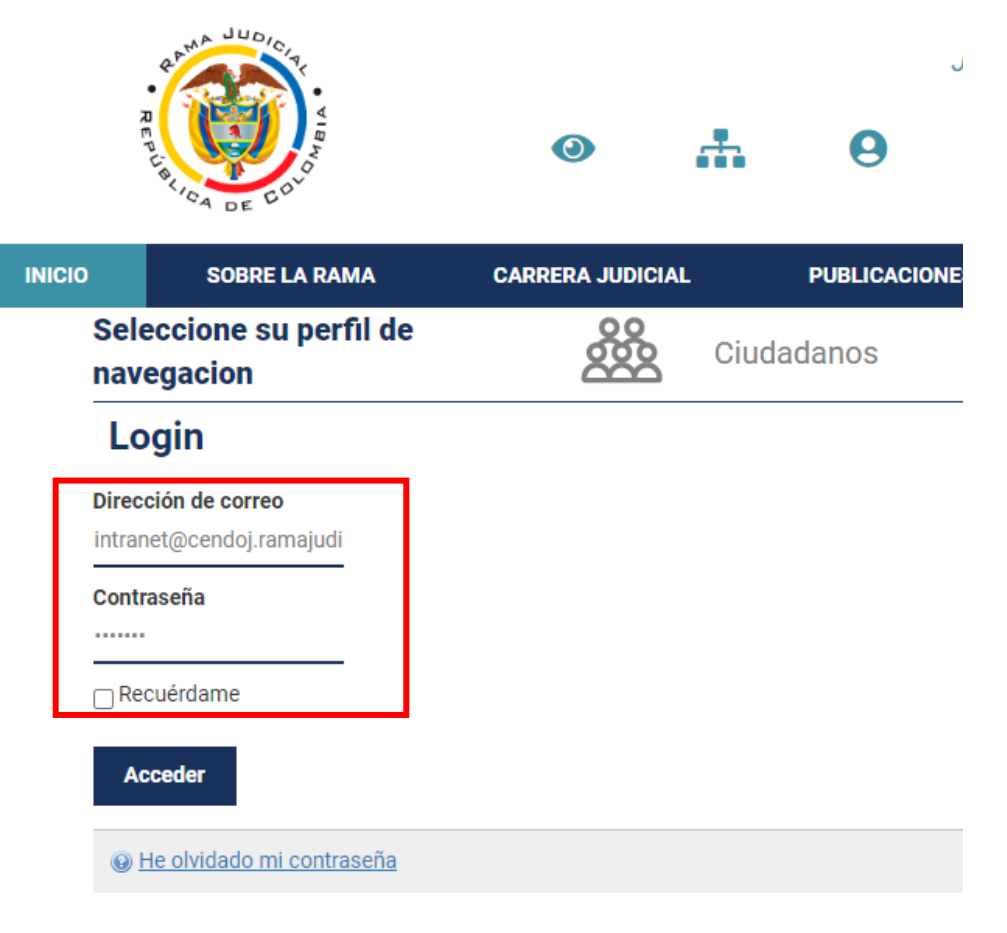

7. El sistema pedirá cambio de contraseña obligatorio:

| ŗ                     | A DE COU                                      | 0                | њ.    |  |  |  |  |  |  |
|-----------------------|-----------------------------------------------|------------------|-------|--|--|--|--|--|--|
| INICIO                | SOBRE LA RAMA                                 | CARRERA JUDICIAL | -     |  |  |  |  |  |  |
| Sele                  | eccione su perfil de<br>egacion               | 800              | Ciuda |  |  |  |  |  |  |
| Νι                    | Nueva contraseña                              |                  |       |  |  |  |  |  |  |
| ୍ <u>ତ</u> ।          | 💡 Por favor, establezca una nueva contraseña. |                  |       |  |  |  |  |  |  |
| Nue<br>Contr<br>Confi | eva contraseña<br>aseña<br>rmación            |                  |       |  |  |  |  |  |  |
| Gu                    | ıardar                                        |                  |       |  |  |  |  |  |  |

8. Finalmente, ya se encuentra autenticado en el portal web de la Rama Judicial:

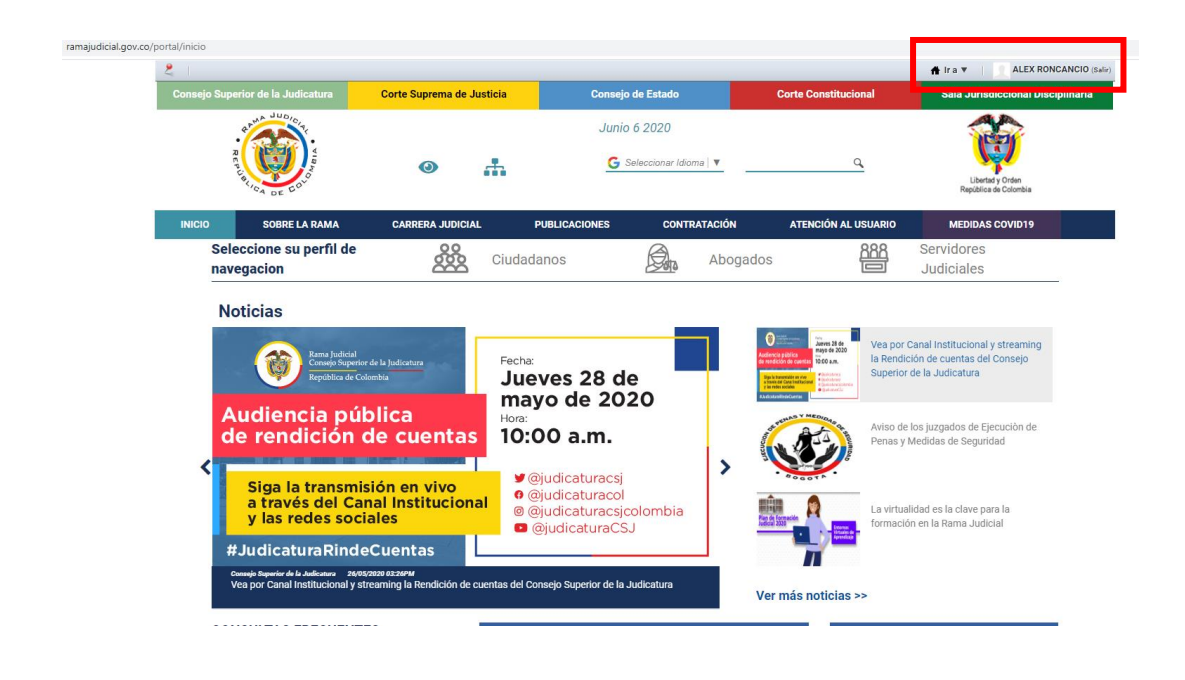

**FIN**